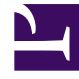

# **GENESYS**

This PDF is generated from authoritative online content, and is provided for convenience only. This PDF cannot be used for legal purposes. For authoritative understanding of what is and is not supported, always use the online content. To copy code samples, always use the online content.

# Privacy Manager Plug-in for GAX

eServices Digital Administration 9.0.0

4/4/2023

# Table of Contents

| Privacy Manager Plug-in for GAX       | 3  |
|---------------------------------------|----|
| Deploying Privacy Manager             | 4  |
| Configuring Privacy Manager           | 7  |
| Using Privacy Manager                 | 9  |
| Role-Based Access Control             | 14 |
| Routing Strategies for Sensitive Data | 17 |

# Privacy Manager Plug-in for GAX

Privacy Manager is a Genesys Administrator Extension (GAX) plugin that allows the administrator to assign rules and actions to incoming text-based messages to protect private information.

For instance, the administrator can configure a rule that looks for an alphanumeric pattern used in a Social Security Number and mask the data completely or partially. The same can also be done for an account number, credit card number, phone number, and or any other custom alphanumeric string that follows a defined pattern.

This guide describes how to deploy, configure, and use Privacy Manager.

- Deploying Privacy Manager
- Configuring Privacy Manager
- Using Privacy Manager
- Role-Based Access Control
- Routing Strategies for Sensitive Data

# Deploying Privacy Manager

### Prerequisites

- Genesys Administrator Extension (GAX) 9.0.100.xx or later.
- UCS 8.5.200.19 or later
- UCS Proxy 8.5.100.04 or later.
- Classification Server 8.5.200.05 or later
- If a previous version of Privacy Manager was installed on the current host, uninstall that version.

#### Important

One UCS instance can support multiple tenants in Privacy Manager, and each tenant's data is stored separately from other tenants. The graphic below shows two tenants (*Environment* and *Tenant\_extra*) using one UCS instance (*ContactServer\_852\_2*). The *Environment* tenant has data that is not accessible in the *Tenant\_extra* tenant.

| fer uns |                                                                                                    |   | 1823 INORA                                                                                                    |                                         |   |
|---------|----------------------------------------------------------------------------------------------------|---|----------------------------------------------------------------------------------------------------|-----------------------------------------|---|
| (       | -                                                                                                    |   | nam antera                                                                                                    |                                         |   |
| -       |                                                                                                    |   |                                                                                                    | · · · Constant · · · ·                  | 2 |
|         |                                                                                                    | - |                                                                                                    | 100000000000000000000000000000000000000 |   |
| •       | Terristana<br>Ter                                                                                                    | - | term plastication and a state of the                                                                                                    | territy. Addie (7                       |   |
| •       | 10.01/10                                                                                                    |   | NAME AND ADDRESS OF ADDRESS OF AD | sector as (2                            |   |
| •       | Personal Address of the Person of the Person |   | provide from white a complexity stage.                                                                                                    | second for the second                   |   |

# Create a Zip File

- 1. Create a temporary folder on your desktop.
- 2. Copy the IP folder from the original location (typically, the product CD) into the temporary folder.
- 3. Copy the templates folder from the original location into the temporary folder.
- 4. Zip the temporary folder.

Alternatively, contact Genesys Customer Care to obtain the required Zip file containing the installation package and associated templates.

# Installing the plugin

#### Local Control Agent 8.5.100.31 or higher

- 1. Upload the Privacy Manager installation package (IP) to GAX. Refer to the GAX documentation for more information.
- 2. Extract the IP to any folder.
- 3. Navigate to the **ip** folder in the extracted folder.
- 4. Do one of the following:
  - On Windows, run **setup.exe**.
  - On Linux, run **install.sh**.
- 5. Restart GAX.

#### Local Control Agent 8.5.100.29 or lower

 Add the following option to the Application Options tab of the Genesys Administrator Extension (GAX) Application object on the host: Section name: [asd]

Option name: plugin\_ip\_list

Option value: PrivacyMng64 (for the Windows host) or PrivacyMng (for the Linux host)

#### Tip

This option is also used by eServices Manager Plug-in for GAX and Content Analyzer Plug-in for GAX. If you are running both eServices Manager and Content Analyzer with Privacy Manager, the value can be a comma-separated list; for example, eSMngrPlgnAdm, PrivacyMng, CntAnlzPlgnAdm.

- 2. Restart GAX.
- 3. Upload the Privacy Manager installation package (IP). If you previously uploaded the IP, do so again.
- 4. Carry out the plug-in installation process. To uninstall Privacy Manager, use the general procedure for removing a plug-in.
- 5. Restart GAX.

# Uninstalling the plugin

#### On Linux

- 1. Stop GAX.
- Go to <GAX\_HOME>/webapp/WEB-INF/lib on the file system (where <GAX\_HOME> is your home folder for the GAX application).
- 3. Delete the **gax-privacy-manager-<\$version\$>.jar** file (where **<\$version\$>** is the version of the plugin).
- 4. Go to **<GAX\_HOME>/plug-ins** on the file system.
- 5. Delete the **gax-privacy-manager-<\$version\$>.jar** file.
- 6. Go to **<GAX\_HOME>/webapp/plugins** on the file system.
- 7. Delete the gax-privacy-manager folder.
- 8. Start GAX.

#### **On Windows**

- 1. Stop GAX.
- 2. Go to Programs and Features.
- 3. Find and run **Genesys Privacy Manager Plug-in for GAX <\$version\$>** (where **<\$version\$>** is the version of the plugin).
- 4. Select the **Remove** check box.
- 5. Click Next.
- 6. Click Yes in Confirm Windows.
- 7. Click Finish.
- 8. Go to **<GAX\_HOME>/webapp/plugins** on the file system (where **<GAX\_HOME>** is your home folder for the GAX application).
- 9. Delete the gax-privacy-manager folder.
- 10. Go to **<GAX\_HOME>/plug-ins** on the file system.
- 11. Delete the gax-privacy-manager-<\$version\$>.jar file.
- 12. Start GAX.

# Configuring Privacy Manager

### Local Control Agent 8.5.100.31 or higher

In Genesys Administrator Extension,

- 1. Create a Privacy Manager Application with the type Application Cluster.
- 2. Add tenants to Privacy Manager Application.
- 3. Specify the Host and Port. The Application Cluster application object and the GAX application must be configured with the same host in order to enable mutual TLS connections.
- 4. Connect the Privacy Manager Application to UCS and Classification Server.
- 5. Configure these connections: TLS, ADDP, and so on.
- 6. Navigate to the GAX Application Options for the Privacy Manager Application.
- 7. Create a section with the name gax-privacy-manager.
- 8. Create the following options in the **gax-privacy-manager** section:
  - app-name = The Privacy Manager Application name.
  - file-storage-path = Full path to the folder in which Privacy Manager creates its temporary file. You must ensure that Privacy Manager has permission to write into that directory.
  - connection-timeout = 3
- If you need multi-language support, set the UTF-8 JVM parameter for all Java components (UCS, GAX Server, Browser) in the corresponding .ini file (or .bat file if you start the component from command line):
  - inifile: [JavaArgs] -Dfile.encoding=UTF-8 ...
  - bat file: set JAVA\_OPTS=%JAVA\_OPTS% -Dfile.encoding=UTF-8 ...
- 10. Restart GAX.

#### Local Control Agent 8.5.100.29 or lower

In Genesys Administrator Extension,

- 1. Create a Privacy Manager Application with the type Application Cluster.
- 2. Add tenants to Privacy Manager Application.
- 3. Specify the Host and Port. The Application Cluster application object and the GAX application must be configured with the same host in order to enable mutual TLS connections.
- 4. Connect the Privacy Manager Application to UCS and Classification Server.

- 5. Configure these connections: TLS, ADDP, and so on.
- 6. Navigate to the GAX Application object's **gax-privacy-manager** section and configure the following options:
  - **app-name** = Specify the Privacy Manager Application name.
  - **file-storage-path** = Specify the full path to the folder in which Privacy Manager creates its temporary file. You must ensure that Privacy Manager has permission to write into that directory.
- 7. If you need multi-language support, set the UTF-8 JVM parameter for all Java components (UCS, GAX Server, Browser) in the corresponding .ini file (or .bat file if you start the component from command line):
  - inifile: [JavaArgs] -Dfile.encoding=UTF-8 ...
  - bat file: set JAVA\_OPTS=%JAVA\_OPTS% -Dfile.encoding=UTF-8 ...
- 8. Restart GAX.

# Using Privacy Manager

### Starting

- 1. In GAX Configuration Manager, go to **eServices** and select **Privacy Manager**.
- 2. Do one of the following steps:
  - a. For 8.5.1 releases and lower, select a UCS. The main Privacy Manager window displays.
  - b. For 8.5.3 releases and higher, you can select a UCS and tenant to use with Privacy Manager.

|   |        |                                      |       | S                                                         | elect UCS           | Select t     | enant         |
|---|--------|--------------------------------------|-------|-----------------------------------------------------------|---------------------|--------------|---------------|
| C | hat    | Em                                   | ail   | RegEx                                                     | R                   |              | C             |
|   | New    |                                      |       | <u>↓</u> <b></b>                                          | ContactServer_852_  | extra V      | enant_extra 🗸 |
|   | Status | Name                                 | Order | Description                                               | Replacement Pattern | RegEx        | 1             |
|   |        | Credit<br>Card rule<br>for Chat      | 10    | Looks up Credit Card<br>number and replaces all<br>digits | Mask all Digits     | Credit Card  | / 1           |
|   |        | SSN rule<br>for Chat                 | 20    | Looks up SSN number and replaces all digits               | Mask all Digits     | SSN          | / 1           |
|   |        | Phone<br>Numbers<br>rule for<br>Chat | 30    | Looks up Phone Number<br>and replaces all digits          | Mask all Digits     | Phone Number | / 1           |

#### Tip

Privacy Manager is designed to be viewed at a minimum screen resolution of 1280x1024, or a full HD resolution of 1920x1080.

# Creating or Editing a Rule

- To create a rule, click **New**.
- To edit an existing rule, click the rule name or the Edit icon.

The window that opens is titled either **New Rule/Test Rule** or **Edit Rule/Test Rule**, but in either case the fields and functionality are identical.

| * Name                                                     | Test Message    |
|------------------------------------------------------------|-----------------|
| Phone Numbers rule for Email                               |                 |
| Description                                                | New Edit Delete |
| Looks up Phone Number and replaces all digits              | * Text          |
| * RegEx Phone Number   New                                 |                 |
| * RegEx Expression (2) (2) (2) (2) (2) (2) (2) (2) (2) (2) | Test Result     |
| <pre>(////////////////////////////////////</pre>           | ▶ <u>/</u>      |
| Replacement Pattern<br>Mask all Digits                     | •               |
| * Priority                                                 |                 |
| 30                                                         | Tes             |
| Status                                                     |                 |
| Enabled 🔻                                                  |                 |
|                                                            |                 |
| Gancel                                                     | Save            |
|                                                            |                 |

- For **RegEx**, you can either select one of the ready-made regular expressions or open the RegEx Create/ Edit window to create a new one.
- For **Priority**, 1 is the first (highest) priority, 2 is next, and so on.

#### Important

Although it is possible to assign the same priority to multiple rules in the same group, Genesys recommends against doing so.

### Testing a Rule

The right-hand pane of the edit/create window allows you to test a rule.

- **Test message** is text that you will try applying the rule to. You can select a ready-made test message or write your own.
- Click **Test** to run the rule on the test message. The results appear in **Test Result**.

# Creating, Editing, and Testing RegExes

You can use Privacy Manager to write your own rules and test them, but Genesys also provides hardcoded rules that use the following regular expressions:

| Name                                     | Regular Expression                                                                                                    |
|------------------------------------------|----------------------------------------------------------------------------------------------------|
| Credit Card (Visa and MasterCard only)   | <pre>(?:^ (?&lt;=[\D;a-zA-Z(),.:;?!"'`&gt;]))(?:4\d{3}  5[1-5]\d{2} 6011 622[1-9] 64[4-9]\d 65\ d{2})[=\n\r]{0,10}\d{4}[=\n\ r]{0,10}\d{4}[=\n\r]{0,10}\d{4}(?:\$  (?=[\Da-zA-Z(),.:;?!"'`&lt;= ]))</pre> |
| Phone Number (North America)             | <pre>(?:^ (?&lt;=[\D;a-zA-Z(),.:;?!"'`&gt;]))(?:\+?1[<br/>=\n\r]{0,10})?(?:\(?[2-9][0-9]{2}\)?[<br/>=\n\r]{0,10}?[2-9][0-9]{2}[=\n\<br/>r]{0,10}[0-9]{4}(?:\$ (?=[\Da-zA-<br/>Z(),.:;?!"'`&lt;= ]))</pre> |
| SSN (Social Security Number - U.S. only) | <pre>(?:^ (?&lt;=[\D;a-zA-Z(),.:;?!"'`&gt;]))(?!000 <br/>666 9)\d{3}[=\n\r]{0,10}(?!00)\d{2}[<br/>=\n\r]{0,10}(?!0000)\d{4}(?:\$ (?=[\Da-zA-Z(),.:;?!"'`&lt;= ]))</pre>                                   |

To create a RegEx,

- Click **New** on the RegEx tab, or
- Click **New** next to the RegEx field in the **New Rule/Edit Rule** window.

To edit a RegEx, click its Edit icon on the **RegEx** tab.

| New RegEx    | Test RegEx          |
|--------------|---------------------|
| * Name       | Replacement Pattern |
|              | Mask all 🔹          |
| Description  | * Text              |
|              |                     |
|              |                     |
| * Expression |                     |
|              | Test Result         |
|              |                     |
| Cancel       |                     |
|              | 1                   |
|              |                     |
|              | Test                |

#### New RegEx/Test RegEx

Testing RegExes works in the same way as testing rules.

# Importing and exporting rules

#### Important

- This feature is only available in 8.5.3 releases and higher.
- Your account must have sufficient role privileges to use this feature. Refer to the Role-Based Access Control section for more information.

You can export and import rule sets as JSON files. This is useful if you want to copy a rule set to another instance of Privacy Manager.

To export a rule set, click . Privacy Manager prepares the JSON file for export. Click **Download** to save the JSON file to your computer.

To import a rule set, click

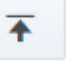

. Select a JSON file and click Import.

Privacy Manager does not overwrite existing rules when you import a rule set. For example, if you import a rule set and a rule name matches one that already exists, Privacy Manager appends **Copy\_1\_of\_** to the imported rule name (for example, **Credit Card rule for Chat** becomes **Copy\_1\_of\_Credit Card rule for Chat**).

### Limitations

Genesys recommends that you observe the following limits:

- RegEx: no more than 400 per Tenant
- Test Messages per RegEx: no more than 20
- Rules per Group: no more than 200

# Role-Based Access Control

Privacy Manager uses role privileges to control user access to various functions.

# Roles in Privacy Manager

To grant a user access to the GAX menu and Privacy Manager Plug-in for GAX, assign the following privileges to the users in GAX:

- COM/Access Configmanager—Allows user to access Configuration Manager in GAX.
- gax-privacy-manager/Privacy Manager Plug-in for GAX Access—Allows user to access Privacy Manager.

In Privacy Manager 8.5.3 and later, you can also assign the following **gax-privacy-manager** role privileges to users:

- Import/Export Access—Allows user to access the import and export buttons.
- Regex Access Create—Allows user to create RegEx rules.
- **Regex Access Delete**—Allows user to delete RegEx rules.
- Regex Access Edit—Allows user to edit RegEx rules.
- Regex Access—Allows user to access the RegEx tab.
- Rule Access Create—Allows user to create chat and email rules.
- Rule Access Delete—Allows user to delete chat and email rules.
- Rule Access Edit—Allows user to edit chat and email rules.

You might need a combination of role privileges to accomplish certain tasks. See the tables below for examples.

#### Import and Export

| Task   | Required role privileges                                                                   |
|--------|--------------------------------------------------------------------------------------------|
| Export | <ul><li>Import/Export Access</li><li>Regex Access</li></ul>                                |
| Import | <ul> <li>Import/Export Access</li> <li>Rule Access Create</li> <li>Regex Access</li> </ul> |

| Task | Required role privileges |
|------|--------------------------|
|      | • Regex Access Create    |

#### Test rules with ability to create new tests

| Task                          | Required role privileges                                                                                                    |
|-------------------------------|----------------------------------------------------------------------------------------------------|
| Test new chat/email rule      | <ul> <li>Rule Access Create</li> <li>Regex Access</li> <li>At least one of the following: <ul> <li>Regex Access Create</li> <li>Regex Access Edit</li> </ul> </li> </ul> |
| Test existing chat/email rule | <ul> <li>Rule Access Edit</li> <li>Regex Access</li> <li>At least one of the following: <ul> <li>Regex Access Create</li> <li>Regex Access Edit</li> </ul> </li> </ul>   |
| Test new RegEx rule           | <ul> <li>Regex Access</li> <li>Regex Access Create</li> </ul>                                                                                                    |
| Test existing RegEx rule      | <ul><li>Regex Access</li><li>Regex Access Edit</li></ul>                                                                                                    |

#### Test chat/email rules without ability to create new tests

| Task                          | Required role privileges |
|-------------------------------|--------------------------|
| Test new chat/email rule      | Rule Access Create       |
| Test existing chat/email rule | Rule Access Edit         |

#### Initialize a UCS database

You must initialize a UCS database if it has not been previously used with Privacy Manager. If the UCS database has not been initialized, Privacy Manager displays a warning message:

| S EXX Configuration |              |                                       |                      |
|---------------------|--------------|---------------------------------------|----------------------|
|                     | tellalar.    | # Cantattierver,852,2 *               | • Environment *      |
|                     |              |                                       |                      |
|                     |              |                                       |                      |
|                     |              |                                       |                      |
|                     |              |                                       |                      |
|                     |              |                                       |                      |
|                     |              |                                       |                      |
|                     | Privacy Mara | iger objects are missing in the datab | eer and need to be 🛛 |

You can initialize the database by clicking **Initialize**. However, to access the **Initialize** button, you must have the following role privileges:

- Rule Access Create
- Regex Access
- Regex Access Create

# Routing Strategies for Sensitive Data

For channels other than Chat, you must use Composer or Interaction Routing Designer (see the Universal Routing documentation) to create strategies (or modify existing ones) that include an External Service object that calls one of the following methods:

- IxnByGroup—This method specifies an interaction in the UCS database and the group of rules to apply to it. Its parameters are listed below.
- DataByRegex—This method extracts the text to be screened from the interaction as it passes through the strategy and the regular expression to apply to the text. Use it when you do not want to (or cannot) retrieve the interaction from the UCS database. In addition to the External Service object, strategies using this method must include some strategy object that extracts content from the user data and puts it in a variable which it passes to the External Service object. The parameters of this method are listed below.

### Sample Strategy

The following strategy illustrates the use of both methods on an email interaction:

|                                                                                                    | <u> </u>                                               |
|----------------------------------------------------------------------------------------------------|--------------------------------------------------------|
| ClassificationServer:PiiFindAndReplace:IxnByGroup SubjectVar=UData['Subject']                                                                                                    | HeaderThreadVar=UData['Header Thread-Topic             |
|                                                                                                    |                                                        |
|                                                                                                    |                                                        |
|                                                                                                    |                                                        |
|                                                                                                    |                                                        |
| · · · · · · · · · · · · · · · · · · ·                                                                                                    |                                                        |
|                                                                                                    | · · · · · · · · · · · · · · · · · · ·                  |
| CreditCardRegEx=Cat['(2>^ (2<=[\s[:alpha:]():2!")                                                                                                    | Char[39].                                              |
|                                                                                                    | 7(A)b/cf = 7(A)b/cf = 7(A)b/cf = 7((c)b/3              |
| ]))(?>4\0{3} 5[1-5]\0{2} 0011 022[1-9] 04[4-9]\0                                                                                                    | 05/0{2})[]?/0{4}[]?/0{4}[                              |
| ]?\d{4}(?>\$ (?=[\s[:alpha:](),.:;?!"', Char[39], ``]))                                                                                                    |                                                        |
|                                                                                                    | · · · · · · · · · · · · · · · · · · ·                  |
|                                                                                                    |                                                        |
|                                                                                                    |                                                        |
|                                                                                                    |                                                        |
|                                                                                                    |                                                        |
|                                                                                                    |                                                        |
|                                                                                                    |                                                        |
|                                                                                                    |                                                        |
|                                                                                                    |                                                        |
| Classification Converting of And Danks on Data Du Dan Ex. [1] Undata [ICubicat] Conditioned Match ] [] Class                                                                                                    | alflestion Concern DilFind And Deale on Date DuDea Ful |
| ClassificationServer:PiiFindAndReplace:DataByRegEx Update['Subject',CreditCardMatch] Class                                                                                                    | sificationServer:PiiFindAndReplace:DataByRegEx         |
| ClassificationServer:PiiFindAndReplace:DataByRegEx [ Update['Subject',CreditCardMatch] [ ClassificationServer:PiiFindAndReplace:DataByRegEx [ ] [ ] [ ] [ ] [ ] [ ] [ ] [ ] [ ] [                                                                                                    | sificationServer:PiiFindAndReplace:DataByRegEx         |
| ClassificationServer:PiiFindAndReplace:DataByRegEx [ Update['Subject',CreditCardMatch] [ ClassificationServer:PiiFindAndReplace:DataByRegEx [ ] Update['Subject',CreditCardMatch] [ ClassificationServer:PiiFindAndReplace:DataByRegEx [ ] [ ] [ ] [ ] [ ] [ ] [ ] [ ] [ ] [                                                                                                    | sificationServer:PliFindAndReplace:DataByRegEx         |
| ClassificationServer:PiiFindAndReplace:DataByRegEx [ Update['Subject',CreditCardMatch] [ ClassificationServer:PiiFindAndReplace:DataByRegEx [ ] [ Update['Subject',CreditCardMatch] [ ClassificationServer:PiiFindAndReplace:DataByRegEx [ ] [ ] [ ] [ ] [ ] [ ] [ ] [ ] [ ] [                                                                                                    | sificationServer:PiiFindAndReplace:DataByRegEx         |
| ClassificationServer:PiiFindAndReplace:DataByRegEx [ Update['Subject',CreditCardMatch] [ ClassificationServer:PiiFindAndReplace:DataByRegEx [ Update['Subject',CreditCardMatch] [ ClassificationServer:PiiFindAndReplace:DataByRegEx [ ] [ Update['Subject',CreditCardMatch] [ ] ClassificationServer:PiiFindAndReplace:DataByRegEx [ ] [ ] [ ] [ ] [ ] [ ] [ ] [ ] [ ] [                                                                                                    | sificationServer:PiiFindAndReplace:DataByRegEx         |
| ClassificationServer:PiiFindAndReplace:DataByRegEx [ Update['Subject',CreditCardMatch] ] Class                                                                                                    | sificationServer:PiiFindAndReplace:DataByRegEx         |
| ClassificationServer:PiiFindAndReplace:DataByRegEx [ Update['Subject',CreditCardMatch] ] Class                                                                                                    | sificationServer:PiiFindAndReplace:DataByRegEx         |
| ClassificationServer:PiiFindAndReplace:DataByRegEx [ Update['Subject',CreditCardMatch] [ Clas                                                                                                    | sificationServer:PiiFindAndReplace:DataByRegEx         |
| ClassificationServer:PiiFindAndReplace:DataByRegEx [ Update['Subject',CreditCardMatch] [ Clas                                                                                                    | sificationServer:PiiFindAndReplace:DataByRegEx         |
| ClassificationServer:PiiFindAndReplace:DataByRegEx Update['Subject',CreditCardMatch] ClassificationServer:PiiFindAndReplace:DataByRegEx [ Update['Subject',CreditCardMatch] ClassificationServer:PiiFindAndReplace:DataByRegEx [ Update['Header_Thread-Topic',CreditCardMatch] [ ClassificationServer:PiiFindAndReplace:DataByRegEx [ Update['Header_Thread-Topic',CreditCardMatch] ] [ ClassificationServer:PiiFindAndReplace:DataByRegEx [ Update['Header_Thread-Topic',CreditCardMatch] ] [ ClassificationServer:PiiFindAndReplace:DataByRegEx [ Update['Header_Thread-Topic',CreditCardMatch] ] [ ClassificationServer:PiiFindAndReplace:DataByRegEx [ Update['Header_Thread-Topic',CreditCardMatch] ] [ ClassificationServer:PiiFindAndReplace:DataByRegEx [ Update['Header_Thread-Topic',CreditCardMatch] ] [ ClassificationServer:PiiFindAndReplace:DataByRegEx [ Update['Header_Thread-Topic',CreditCardMatch] ] [ ClassificationServer:PiiFindAndReplace:DataByRegEx [ Update['Header_Thread-Topic',CreditCardMatch] ] [ ClassificationServer:PiiFindAndReplace:DataByRegEx [ Update['Header_Thread-Topic',CreditCardMatch] ] [ ClassificationServer:PiiFindAndReplace:DataByRegEx [ Update['Header_Thread-Topic',CreditCardMatch] ] [ ClassificationServer:PiiFindAndReplace:DataByRegEx [ Update['Header_Thread-Topic',CreditCardMatch] ] [ ClassificationServer:PiiFindAndReplace:DataByRegEx [ Update['Header_Thread-Topic',CreditCardMatch] ] [ ClassificationServer:PiiFindAndReplace:DataByRegEx [ Update['Header_Thread-Topic',CreditCardMatch] ] [ ClassificationServer:PiiFindAndReplace:DataByRegEx [ Update['Header_Thread-Topic',CreditCardMatch] ] [ ClassificationServer:PiiFindAndReplace:DataByRegEx [ Update['Header_Thread-Topic',CreditCardMatch] ] [ ClassificationServer:PiiFindAndReplace:DataByRegEx [ Update['Header_Thread-Topic',CreditCardMatch] ] [ ClassificationServer:PiiFindAndReplace:DataByRegEx [ Update['Header_Threader_Threader_Threader_Threader_Threader_Threader_Threader_Threader_Threader_Threader_Threader_Threader_Threader_Threader_Threader_Threader_Threader_Threade | sificationServer:PiiFindAndReplace:DataByRegEx         |
| ClassificationServer:PiiFindAndReplace:DataByRegEx Update['Subject',CreditCardMatch] ClassificationServer:PiiFindAndReplace:DataByRegEx ClassificationServer:PiiFindAndReplace:DataByRegEx ClassificationServer:PiiFindAndReplace:PiiFindAndReplace:DataByRegEx ClassificationServer:PiiFindAndReplace:PiiFindAndReplace:PiiFindAndRepl | sificationServer:PiiFindAndReplace:DataByRegEx         |
| ClassificationServer:PiiFindAndReplace:DataByRegEx Update['Subject',CreditCardMatch] Clas                                                                                                    | sificationServer:PiiFindAndReplace:DataByRegEx         |
| ClassificationServer:PiiFindAndReplace:DataByRegEx Update['Subject',CreditCardMatch] Class<br>Update['Header_Thread-Topic',CreditCardMatch]<br>E-mail distribution for proces                                                                                                    | sificationServer:PiiFindAndReplace:DataByRegEx         |
| ClassificationServer:PiiFindAndReplace:DataByRegEx Update['Subject',CreditCardMatch] Clas                                                                                                    | sificationServer:PliFindAndReplace:DataByRegEx         |
| ClassificationServer:PiiFindAndReplace:DataByRegEx Update['Subject',CreditCardMatch] Clas                                                                                                    | sificationServer:PiiFindAndReplace:DataByRegEx         |
| ClassificationServer:PiiFindAndReplace:DataByRegEx Update['Subject',CreditCardMatch] Class<br>Update['Header_Thread-Topic',CreditCardMatch]<br>E-mail distribution for proces                                                                                                    | sificationServer:PiiFindAndReplace:DataByRegEx         |
| ClassificationServer:PiiFindAndReplace:DataByRegEx Update['Subject',CreditCardMatch] Class<br>Update['Header_Thread-Topic',CreditCardMatch]<br>E-mail distribution for proces                                                                                                    | sificationServer:PiiFindAndReplace:DataByRegEx         |
| ClassificationServer:PiiFindAndReplace:DataByRegEx Update['Subject',CreditCardMatch] Class<br>Update['Header_Thread-Topic',CreditCardMatch]                                                                                                    | sificationServer:PIIFIndAndReplace:DataByRegEx         |
| ClassificationServer:PiiFindAndReplace:DataByRegEx Update['Subject',CreditCardMatch] Clas                                                                                                    | sificationServer:PiiFindAndReplace:DataByRegEx         |
| ClassificationServer:PiiFindAndReplace:DataByRegEx Update['Subject',CreditCardMatch] Clas                                                                                                    | sificationServer:PiiFindAndReplace:DataByRegEx         |
| ClassificationServer:PiiFindAndReplace:DataByRegEx Update['Subject',CreditCardMatch] Clas                                                                                                    | sificationServer:PiiFindAndReplace:DataByRegEx         |
| ClassificationServer:PiiFindAndReplace:DataByRegEx Update['Subject',CreditCardMatch] Clas                                                                                                    | sificationServer:PIIFIndAndReplace:DataByRegEx         |
| ClassificationServer:PiiFindAndReplace:DataByRegEx Update['Subject',CreditCardMatch] Clas                                                                                                    | sificationServer:PiiFindAndReplace:DataByRegEx         |

Strategy Using IxnByGroup and DataByRegEx

- 1. In the first **External Service** object, IxnByGroup looks at the interaction in the UCS database and scans its entire content: Subject, Header, Body. It also updates the content of the interaction as stored in UCS, replacing any sensitive data that it finds with strings of \* (asterisks). However, IxnByGroup does not affect the interaction's User Data, which contains attributes, such as Subject and various headers, that might also contain sensitive data. For that we must use DataByRegex.
- 2. Two Function objects retrieve the content of the Subject and Thread-Topic.
- 3. A Multi-Assign object creates a variable CreditCardRegEx and assigns it a value consisting of a regular expression that finds credit card numbers.
- 4. In the second **External Service** object, DataByRegex scans the content of the Subject field.

|                                    | C Bu office ones   |                                  |                |            |
|------------------------------------|--------------------|----------------------------------|----------------|------------|
| fices   level                      |                    |                                  |                |            |
| oplication type:                   | Gestionisterver    |                                  |                |            |
| pplication                         | DesificationServer |                                  |                | -          |
| ervice:                            | Principal Parallel |                                  |                |            |
| ethod:                             | DatabyRegEx        |                                  |                |            |
| Parameters                         |                    |                                  |                |            |
| e X                                |                    |                                  |                |            |
|                                    | Key                |                                  | Value          |            |
|                                    |                    |                                  |                |            |
| Procedure Find                     | Gred#Card.RegEx    | CreditCardRegEx                  |                |            |
| Procedure Pind<br>DataList.text    | Gredit Card, RegEx | CreditCardRegEx<br>Subjectivar   |                |            |
| Procedure Find<br>Debaust Tent     | Ored8Card.RegEx    | Gredit Cardinegto<br>Subjectiva  |                |            |
| Procedure. Find<br>Datasist. Invit | Credit Card RegEx  | Gredit Cardingto<br>Subjectiva   |                |            |
| Procedure. Find<br>Datasist tent   | GedtCard.RegEx     | Gredit Cardingto<br>Subjective   |                |            |
| Procedure Find<br>DataSoft Jent    | Ged#Ged.RegEx      | Oredit Gradingtin<br>Subjective  |                |            |
| Procedure Find<br>Delision Tent    | Credit Card RegEx  | Oreaticardingti<br>Subjective    |                |            |
| Default time                       | Gredit Card RegEx  | Oreatic and sugar<br>Subject for |                |            |
| " Default time                     | ordif Card RegEx   | Oreatic and length               | T sec Durit se | nd user da |

External Service, General Tab (click to enlarge)

| eral Result<br>Do not use output value<br>Attach output value<br>Assign output value to vanidale |                           |  |
|--------------------------------------------------------------------------------------------------|---------------------------|--|
| Do not use output value<br>Attach output value<br>Assign output value to variable                |                           |  |
| Do not use output value<br>Attach output value<br>Assign output value to variable                |                           |  |
| Attach output value<br>Assign output value to variable                                           |                           |  |
| Assign output value to variable                                                                  |                           |  |
|                                                                                                  |                           |  |
| Assign values of the key-value pairs                                                             |                           |  |
| Subput values                                                                                    |                           |  |
| z X                                                                                              |                           |  |
| Variable                                                                                         | Key from output           |  |
| /edet.ardHatch                                                                                   | Outpackat Not The outpace |  |
|                                                                                                  |                           |  |
|                                                                                                  |                           |  |
|                                                                                                  |                           |  |
|                                                                                                  |                           |  |
|                                                                                                  |                           |  |
|                                                                                                  |                           |  |
|                                                                                                  |                           |  |
|                                                                                                  |                           |  |
|                                                                                                  |                           |  |
|                                                                                                  |                           |  |
|                                                                                                  |                           |  |
|                                                                                                  |                           |  |
|                                                                                                  |                           |  |
|                                                                                                  |                           |  |
|                                                                                                  |                           |  |
|                                                                                                  |                           |  |
|                                                                                                  |                           |  |
|                                                                                                  |                           |  |
|                                                                                                  |                           |  |
|                                                                                                  |                           |  |
|                                                                                                  |                           |  |
|                                                                                                  |                           |  |
|                                                                                                  |                           |  |
|                                                                                                  |                           |  |
|                                                                                                  |                           |  |

External Service, Result Tab (click to enlarge)

- 5. The following Function object updates the interaction (in the Interaction Server database), substituting \* for the found data.
- 6. The third **External Service** object does the same for the Thread-Topic field.
- 7. When the interaction is terminated, the User Data attributes are also updated in the UCS database.

# IxnByGroup Parameters

| Parameter | Туре   | Description                                                  | Mandatory? | <b>Default Value</b> |
|-----------|--------|--------------------------------------------------------------|------------|----------------------|
| Group     | String | ID of the rule<br>group to be<br>applied. Either<br>Group or | Ν          | No default value     |

| Parameter     | Туре   | Description                                                                                                    | Mandatory?                    | Default Value     |        |
|---------------|--------|----------------------------------------------------------------------------------------------------|-------------------------------|-------------------|--------|
|               |        | GroupName may be specified, but not both.                                                                                                    |                               |                   |        |
|               |        | If both are specified an<br>Error is generated. If<br>neither is specified, the<br>predefined Email group<br>is used.                                                                                                    |                               |                   |        |
| GroupName     | String | Name of the rule<br>group to be<br>applied. Either<br>Group or<br>GroupName may<br>be specified, but<br>not both.<br>If both are specified an<br>Error is generated. If<br>neither is specified, the<br>predefined Email group<br>is used.                                                                                                    | Ν                             | Email             |        |
| IxnAccessSpec | List   | Specifies which<br>parts of interaction<br>stored in UCS<br>should be<br>processed, and<br>other parameters<br>needed for Ixn.<br>Ucs Access<br>Provider. This<br>string is passed to<br>the Provider and is<br>used by the<br>Provider<br>exclusively. The<br>string has the<br>following form:<br>key:value= <part>:<br/>where<br/>part can be Subject,<br/>Header, Text (body),<br/>StructuredText,<br/>Content (MIME<br/>content), or _EmailAll<br/>(all fields)<br/>operation can be check<br/>(the modified part of<br/>the interaction is not<br/>written back to UCS) or<br/>update (the modified<br/>part of the interaction<br/>is written back to UCS).</part> | N<br><operation>,</operation> | key:value=_AllEma | il:upd |
| IxnList       | String | List of IDs of<br>interactions stored<br>in UCS, separated                                                                                                    | Ν                             | No default value  |        |

| Parameter    | Туре   | Description                                                                                                    | Mandatory? | Default Value |
|--------------|--------|----------------------------------------------------------------------------------------------------|------------|---------------|
|              |        | by the pipe<br>character (   ). If<br>absent, the<br>Interaction ID is<br>taken from user<br>data.                                                                                                    |            |               |
| ProcedureOpt | String | <ul> <li>Sets the output<br/>type of the<br/>procedure:</li> <li>final—only<br/>final processed<br/>data is placed<br/>in the result</li> <li>trace—full<br/>output with<br/>results of all<br/>intermediate<br/>procedure<br/>steps,<br/>including<br/>positions, is<br/>placed in the<br/>result.</li> </ul> | Ν          | final         |

# DataByRegex Parameters

| Parameter | Туре              | Description                                                                                                    | Mandatory? | Default Value    |
|-----------|-------------------|----------------------------------------------------------------------------------------------------|------------|------------------|
| DataList  | List              | Specifies the data<br>portions to<br>process: a list of<br>key-value pairs,<br>where the key is<br>the reference ID of<br>this data portion<br>and the value is a<br>string specifying<br>the data portion to<br>process. | Y          | No default value |
| Procedure | List of K-V pairs | Describes find and<br>replace procedure<br>by direct explicit<br>specifications of its<br>steps.<br>• Key<br>(String)—Referen<br>ID of this step<br>of the                                                                | Y          | No default value |

| Parameter    | Туре   | Description                                                                                                    | Mandatory? | Default Value |
|--------------|--------|----------------------------------------------------------------------------------------------------|------------|---------------|
|              |        | <ul> <li>procedure</li> <li>Value: (List of key-value pairs)—Specifica of this step of the procedure, as listed in "Values of <b>Procedure</b>" below.</li> </ul>                                                                                                    | tion       |               |
| ProcedureOpt | String | <ul> <li>Sets the output<br/>type of the<br/>procedure:</li> <li>final—only<br/>final processed<br/>data is placed<br/>in the result</li> <li>trace—full<br/>output with<br/>results of all<br/>intermediate<br/>procedure<br/>steps,<br/>including<br/>positions, is<br/>placed in the<br/>result.</li> </ul> | Ν          | final         |

#### Values of **Procedure**

| Кеу                              | Туре               | Description                                                                                                    | Default Value              |
|----------------------------------|--------------------|----------------------------------------------------------------------------------------------------|----------------------------|
| TheOrder (optional)              | Integer            | Specifies the order of<br>this part of the<br>procedure. If<br><b>Procedure</b> contains<br>only one step then<br>TheOrder can be<br>omitted. Otherwise<br>TheOrder must be<br>specified for each step<br>of the procedure, and<br>each step must have a<br>different value. | No default value           |
| RegEx (mandatory)                | String             | Regular expression used to process the data                                                                                                    | No default value           |
| ReplacementPattern<br>(optional) | String or K-V list | Replacement pattern<br>applied in data                                                                                                    | See embedded table to left |

| Кеу | Туре | De          | scription                                                                                                    | Default Value                      |
|-----|------|-------------|----------------------------------------------------------------------------------------------------|------------------------------------|
|     |      | processing. |                                                                                                    |                                    |
|     |      | Key Ty      | ype Description<br>Value                                                                                                    | lt                                 |
|     |      | "namഭീ      | Name<br>of Empty<br>tringthe <u>string</u><br>replacement<br>pattern                                                                                                    |                                    |
|     |      | "type"Si    | Type<br>of<br>replacement<br>pattern:<br>• "standard<br>type,<br>with<br>named<br>and<br>nun <b>speces</b><br>capturing<br>groups<br>• "genesys'<br>specified<br>in<br>the<br>"spec"<br>attribute                                    | l"—POSIX<br>ays"<br>1<br>'—as      |
|     |      | "spec"St    | Specification<br>of<br>the<br>replacement<br>pattern<br>if<br>"type"<br>=<br>"genesys":<br>• "none"—F<br>nothepgac<br>digits-<br>• "replace-<br>all"—Rep<br>all<br>character<br>in<br>the<br>found<br>text<br>• "replace-<br>digits- | Replace<br>ce-<br>D"<br>lace<br>rs |

| Кеу | Туре | I     | Descr    | ption                                                                                                    | Default Value |
|-----|------|-------|----------|----------------------------------------------------------------------------------------------------|---------------|
|     |      | Кеу   | Туре     | Descriptio<br>Value                                                                                                    | ult<br>2      |
|     |      |       |          | <n>"—I<br/>only<br/>digits<br/>in<br/>the<br/>found<br/>text,<br/>leaving<br/>the<br/><n><br/>rightmos<br/>digits,<br/>where<br/><n><br/>is<br/>a<br/>non-<br/>negative<br/>integer.</n></n></n> | Replace<br>st |
|     |      | "repo | chatring | Specifies<br>a<br>character<br>used<br>to<br>replace<br>all (aster<br>characters<br>in<br>the<br>found<br>text                                                                                   | isk)          |

### Response

The response to the above methods is Event3rdServerResponse, which has the following parameters:

| Кеу         | Туре          | Description                                                                                                    | Default Value    |
|-------------|---------------|----------------------------------------------------------------------------------------------------|------------------|
| OutDataList | List of lists | Key is the reference ID<br>of the original data<br>portion: the interaction<br>ID or the reference ID of<br>the data portion in the<br>DataList parameter of<br>the request. | No default value |

| Кеу | Туре | Description                                                                                                    | Default Value                                                     |
|-----|------|----------------------------------------------------------------------------------------------------|-------------------------------------------------------------------|
|     |      | The value is as follows                                                                                                    |                                                                   |
|     |      | Key Type Descript                                                                                                    | fault<br>Ion<br>Ve                                                |
|     |      | The<br>key<br>is<br>"outdata<br>and<br>the<br>value<br>List is a<br>of string No<br>"final"key-<br>consistic<br>value of val<br>pairs the<br>final<br>result<br>of<br>processin<br>this<br>data<br>portion.                                                                        | pult<br>ue<br>g                                                   |
|     |      | Reference<br>ID<br>of<br>step<br>of<br>the<br>step<br>of<br>the<br>procedure<br>(the<br>key<br>in<br>the List<br>requests<br><b>Proceetive</b><br>key-value<br>value pairs<br>list).<br>These<br>data<br>elements<br>are<br>created<br>only<br>when<br>ProcedureOpt<br>=<br>trace. | a"<br>ssing<br>ons<br>awlt<br>ue<br>sing<br>otion<br>ons<br>gged" |

| Кеу | Туре | Description           | Default Value |
|-----|------|-----------------------|---------------|
|     |      | Key Type Description  |               |
|     |      | Kayalue               |               |
|     |      | found<br>text;<br>see |               |
|     |      | description<br>below. |               |

#### Values of "posfound" and "poschanged"

| Кеу     | Туре   | Value                                                                   |
|---------|--------|-------------------------------------------------------------------------|
| "start" | String | Starting position. The first<br>character in a string is numbered<br>0. |
| "end"   | String | Ending position.                                                        |